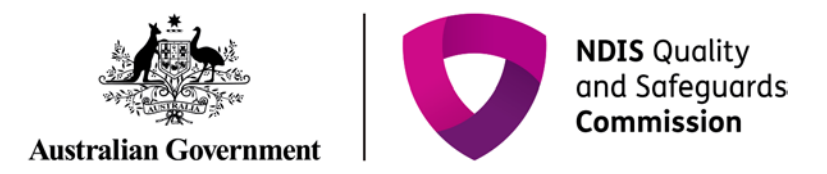

## Add an Auditor relationship

Quick reference guide (Provider Registration)

A provider is able to add an auditor relationship in the NDIS Commission Portal.

## Search for an application

- 1. Log in to the NDIS Commission Portal.
- 2. Select My registration.

| Manual Commission                           |                                                 | Switch to myplace Logout |
|---------------------------------------------|-------------------------------------------------|--------------------------|
| Home Application - Registration - Task -    | Behaviour support plan + Reportable incidents + |                          |
|                                             |                                                 |                          |
|                                             | My applications                                 | My registration          |
| Tasks<br>Number of tasks awaiting action: 0 | Behaviour Support Plan                          | Reportable Incidents     |

3. Click **Overview** in the left hand side menu bar then click **Add** in the **Auditor details** section.

| ne Application - Registration - Tasi                                                  | <ul> <li>Reportable incidents</li> </ul> | -                                                             |                           |
|---------------------------------------------------------------------------------------|------------------------------------------|---------------------------------------------------------------|---------------------------|
| ynchronicity Pty Ltd<br>egistration id                                                | Overview                                 |                                                               |                           |
| rovider type: Registered egistration status: Approved enewal date: 07/06/2021 12:00:0 | Primary contact                          | Auditor details                                               | Business statistics       |
| egistration details                                                                   | Phone:                                   | Current auditor:<br>SAI Global Certification Services Pty Ltd | SDA properties:<br>0      |
| Overview                                                                              | Contact person:<br>MICHAEL FLORES        | Phone:                                                        | New reportable incidents: |
| Registration details                                                                  | Address:                                 | Email:                                                        | View                      |
| Registration conditions<br>SDA property                                               |                                          | Auditor start date:<br>12/06/2018 03:34:15 PM                 |                           |
| Supellana / autrorie                                                                  | Email:                                   | Add                                                           |                           |

4. Select the relevant auditor then click **Save**.

| tome Application - Registration - Task - Behaviour support plan - Reportable incidents - |                                                                        |                                           |                                                    |       |  |  |
|------------------------------------------------------------------------------------------|------------------------------------------------------------------------|-------------------------------------------|----------------------------------------------------|-------|--|--|
| Synchronicity Pty Ltd<br>tegistration id:4-3R0F553                                       | Add Auditor                                                            |                                           |                                                    |       |  |  |
| Provider type: Registered                                                                | Select new auditor                                                     |                                           |                                                    |       |  |  |
| Registration status: Approved                                                            | Organisation Name                                                      | Email                                     | Address                                            | Phone |  |  |
|                                                                                          | BSI Group (Australia and New Zealand)     Pty Ltd                      |                                           | 15 Talavera Rd, MACQUARIE PARK, NSW,<br>2113       |       |  |  |
| Registration details                                                                     | O DNV GL Business Assurance Australia<br>Pty Ltd                       | yngve.amundsen@drivgl.com                 | L 7 124 Walker St, NORTH SYDNEY, NSW,<br>2050      |       |  |  |
|                                                                                          | O GLOBAL-MARK PTY LTD                                                  | customerserviceගිglobal-mark.com.au       | L 6 15 Bowes St. PHILLIP, ACT, 2606                |       |  |  |
| Registration details                                                                     | O HDAA Australia Pty Ltd                                               | david.hamer@hdaau.com.au                  | Shop 4 12 Endeavour Bvd, NORTH<br>LAKES, QLD, 4509 |       |  |  |
| SDA property                                                                             | O Institute for Healthy Communities<br>Australia Certification Pty Ltd | heather.craig@ihcac.com.au                | 75-77 Russell St. WEST END, QLD, 4101              |       |  |  |
| Surveillance / audit cycle                                                               | O Q-Audit Limited                                                      | manager@q-audit.co.nz                     | L 17 383 Kent St. SYDNEY, NSW, 2000                |       |  |  |
| Auditor relationship                                                                     |                                                                        |                                           | World Service 680 General St. SVINIEV              |       |  |  |
| Provider details                                                                         | LTD                                                                    | 1 host 2 mon all for the second straining | NSW, 2000                                          |       |  |  |
| Addresses                                                                                | O SAI Global Certification Services Pty Ltd                            | heather.mahon@saiglobal.com               | World Square, 680 George St, SYDNEY,<br>NSW, 2000  |       |  |  |
| Key personnel                                                                            | O [Do Not Use]TQCS International Pty Ltd                               |                                           | Quality House, 117a Tapleys Hill Road,             |       |  |  |
|                                                                                          |                                                                        |                                           | HENDON, SA, 5014                                   |       |  |  |

5. The auditor details can now be viewed in the Overview tab in the left hand menu bar.